## Erstellen eines neuen Outlook 2016-Profils an Exchange 2016 Server

Schließen Sie alle geöffneten Outlook-Fenster.

Drücken Sie die Tastenkombination **Windows-Taste** und "**r**". Es öffnet sich folgendes Fenster, in das Sie "**outlook.exe** /**profiles**" (mit Leerzeichen) eingeben und mit "**OK**" bestätigen:

|                  | Ausführen                                                                                   | X  |
|------------------|---------------------------------------------------------------------------------------------|----|
|                  | Geben Sie den Namen eines Programms, Ordners,<br>Dokuments oder einer Internetressource an. |    |
| Ö <u>f</u> fnen: | outlook.exe /profiles                                                                       | ~  |
|                  | OK Abbrechen Durchsuch                                                                      | en |

Profil auswählen

¥

OK

Abbrechen

Neu...

Optionen >>

Profilname: Outlook

Neues Profil

Neues Profil erstellen

| Erstellen Sie ein neues Profil, indem Sie auf das Feld<br>" <b>Neu</b> " klicken.                      |
|----------------------------------------------------------------------------------------------------|
| Geben in dem weiteren Fenster einen beliebigen<br>Profilnamen an und bestätigen Sie mit " <b>OK</b> ". |

Im folgenden Fenster sollten Ihr Name und Ihre E-Mail-Adresse auftauchen, bestätigen sie mit "Weiter". Stimmen Ihre Daten nicht, ändern Sie zunächst Ihre E-Mail-Adresse und danach können Sie auch Ihren Namen bearbeiten.

0

Profilname: Profilname

|                                                             | Konto hinzufüge                                                     | n                                  | ×        |
|-------------------------------------------------------------|---------------------------------------------------------------------|------------------------------------|----------|
| Konto automatisch einrichte<br>Outlook kann Ihre E-Mail-Kon | <b>n</b><br>ten automatisch konfigurieren.                          |                                    | ×        |
| E-Mail-Konto                                                |                                                                     |                                    |          |
| Ihr Name:                                                   | Vorname Nachname<br>Beispiel: Heike Molnar                          |                                    |          |
| E-Mail-Adresse:                                             | vorname.nachname@zuv.uni-hannover.de<br>Beispiel: heike@contoso.com |                                    |          |
| Kennwort:                                                   | ****                                                                |                                    |          |
| Kennwort erneut eingeben:                                   | ******                                                              |                                    |          |
|                                                             | Geben Sie das Kennwort ein, das Sie vom Inte                        | rnetdienstanbieter erhalten haben. |          |
|                                                             |                                                                     |                                    |          |
| O Manuelle Konfiguration ode                                | r zusätzliche Servertypen                                           |                                    |          |
|                                                             |                                                                     | < Zurück Weiter > A                | bbrechen |

Die folgende Suche kann einige Sekunden in Anspruch nehmen, bitte haben Sie ein wenig Geduld.

| Konto hinzufügen                                                                               | ×         |
|------------------------------------------------------------------------------------------------|-----------|
| Nach Ihren E-Mail-Servereinstellungen suchen                                                   | ž         |
| Konfiguration                                                                                  |           |
| Outlook schließt die Konfiguration Ihres Kontos ab. Dieser Vorgang kann einige Minuten dauern. |           |
| Netzwerkverbindung herstellen                                                                  |           |
| Nach vorname.nachname@exc.uni-hannover.de-Einstellungen suchen                                 |           |
| Am E-Mail-Server anmelden                                                                      |           |
|                                                                                                |           |
|                                                                                                |           |
|                                                                                                |           |
|                                                                                                |           |
|                                                                                                |           |
|                                                                                                |           |
|                                                                                                |           |
|                                                                                                |           |
|                                                                                                |           |
|                                                                                                |           |
| < Zurück Weiter                                                                                | Abbrechen |
|                                                                                                |           |

Wenn diese erfolgreich war, öffnet sich ein weiteres Fenster.

Kontrollieren Sie, ob der angegebene Kontoname Ihrer E-Mail-Adresse entspricht. Der Name darf beispielsweise nicht auf ".local" oder ".intern", sondern muss auf "unihannover.de" enden.

Ist der Name nicht korrekt klicken Sie auf "Anderes Konto verwenden" und geben Sie Ihre E-Mail-Adresse und das zugehörige Kennwort ein.

Ist der Name korrekt angegeben, können Sie auch direkt Ihr Kennwort eingeben.

|                                             | Windows-Sicherheit                                      | × |
|---------------------------------------------|---------------------------------------------------------|---|
| Microsoft (<br>Verbindung m<br>hergestellt. | Dutlook<br>it vorname.nachname@exc.uni-hannover.de wird | _ |
|                                             | vorname.nachname@exc.u                                  |   |
|                                             | ••••••                                                  |   |
|                                             | Anmeldedaten speichern                                  |   |
|                                             | Anderes Konto verwenden                                 |   |
|                                             | Smartcard für Verbindung<br>verwenden                   |   |
| E                                           | Smartcard für Verbindung<br>verwenden                   |   |
|                                             | OK Abbrecher                                            | n |

Wurde das E-Mail-Konto erfolgreich konfiguriert, setzen Sie den Haken bei "Kontoeinstellungen ändern" und klicken Sie auf "Weiter".

| Konto hinzufügen                                                                                                    | ×        |
|----------------------------------------------------------------------------------------------------|----------|
| Der Vorgang wurde erfolgreich abgeschlossen.                                                                                                    | ×<br>Z   |
| Konfiguration                                                                                                    |          |
| Outlook schließt die Konfiguration Ihres Kontos ab. Dieser Vorgang kann einige Minuten dauern. <ul> <li>Netzwerkverbindung herstellen</li> <li>Nach vorname.nachname@exc.uni-hannover.de-Einstellungen suchen</li> <li>Am E-Mail-Server anmelden</li> </ul> Herzlichen Glückwunsch! Das E-Mail-Konto wurde erfolgreich konfiguriert und kann jetzt verwendet werden. |          |
| ✓ Kontoeinstellungen ändern                                                                                                    |          |
| < Zurück Weiter > A                                                                                                    | obrechen |

Im folgenden Fenster wählen Sie den Haken bei "**Exchange-Cache-Modus verwenden**" ab und klicken auf "**Fertig stellen**".

Wenn Sie einen Laptop verwenden, lassen Sie den Cache-Modus am besten aktiviert (Kann durch Gruppenrichtlinien vom Administrator unveränderlich deaktiviert sein). Möchten Sie den Cache-Modus verwenden, schieben Sie den Regler "E-Mail im Offlinemodus" ganz nach rechts, damit alle E-Mails synchronisiert werden, und nicht nur die Mails der letzten 12 Monate.

| Konto hinzufügen                                                                                | ×             |
|-------------------------------------------------------------------------------------------------|---------------|
| Servereinstellungen<br>Geben Sie die Microsoft Exchange Server-Einstellungen für Ihr Konto ein. | ž             |
| Benutzername: vorname.nachname@exc.uni-hannover.de                                              |               |
| Offlineeinstellungen                                                                            |               |
| E-Mail im Offlinemodus:                                                                         |               |
| Zurück     Fertig stellen     Abbr                                                              | gen<br>rechen |

| Nun müssen Sie nur noch im folgenden Fenster<br>auf " <b>Optionen</b> " klicken und den Haken bei " <b>Als</b><br><b>Standardprofil festlegen</b> " setzen. Schließen sie<br>den ganzen Vorgang mit einem Klick auf " <b>OK</b> " | Profilname: Profilname Neu |
|----------------------------------------------------------------------------------------------------|----------------------------|
| ab.                                                                                                    | OK Abbrechen Optionen >>   |
|                                                                                                    | Optionen 1.                |

Profil auswählen

Eventuell müssen sie noch einmal Ihr Kennwort eingeben.

Beim ersten Start mit Cache-Modus werden Ihre Daten synchronisiert. Dieser Vorgang kann etwas länger dauern. Sie sollten Outlook nicht direkt wieder schließen, damit die Übertragung erfolgreich beendet werden kann.

Eventuell erscheint ein weiteres Fenster: "Konfigurieren von Public Folder" - klicken Sie auf "Zulassen".

Stand: 18.12.2019, H. Möhrle